## Instructions for Scheduling a Visit Using a Mobile Device

1. Choose the date you wish to visit and click on the "Go" button

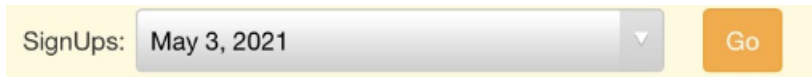

2. Then click the button labeled "View Full Description" to view visiting guidelines and instructions

| < e m.signupgenius.com C 🔲 🗳                                                                                                    |                                                                            |
|----------------------------------------------------------------------------------------------------|----------------------------------------------------------------------------|
| SignUpGenius =                                                                                                    |                                                                            |
| Skilled Visitor Scheduled May 2021                                                                                                    |                                                                            |
| SignUps: May 3, 2021 Co                                                                                                    |                                                                            |
| Skilled - Fairlee, Patten, Dundale, Pavilion   SKILLED VISITOR SCHEDULE: MAY 3, 2021   We are very excited to be welcoming families back into the building!! | Use arrow to view dates                                                    |
| Please review the available slots below and     View Full Description                                                                                        | Click here to see full description of visiting guidelines and instructions |
| Location: Check-In at the Care Center Reception Desk                                                                                                    |                                                                            |
| Related Files: 1 files SHOW                                                                                                    | Click the "SHOW" button to                                                 |
| Created by: BB Bernadette Bonner                                                                                                    | view our COVID 19 Guidelines                                               |
| I need to change my sign up                                                                                                    |                                                                            |

3. Scroll down the page to find the unit the resident you are visiting resides. If you would like to schedule an outdoor visit, then scroll to the bottom of the list to the slot for available outside blocks of time.

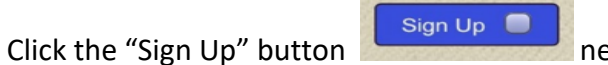

next to the time you wish to visit.

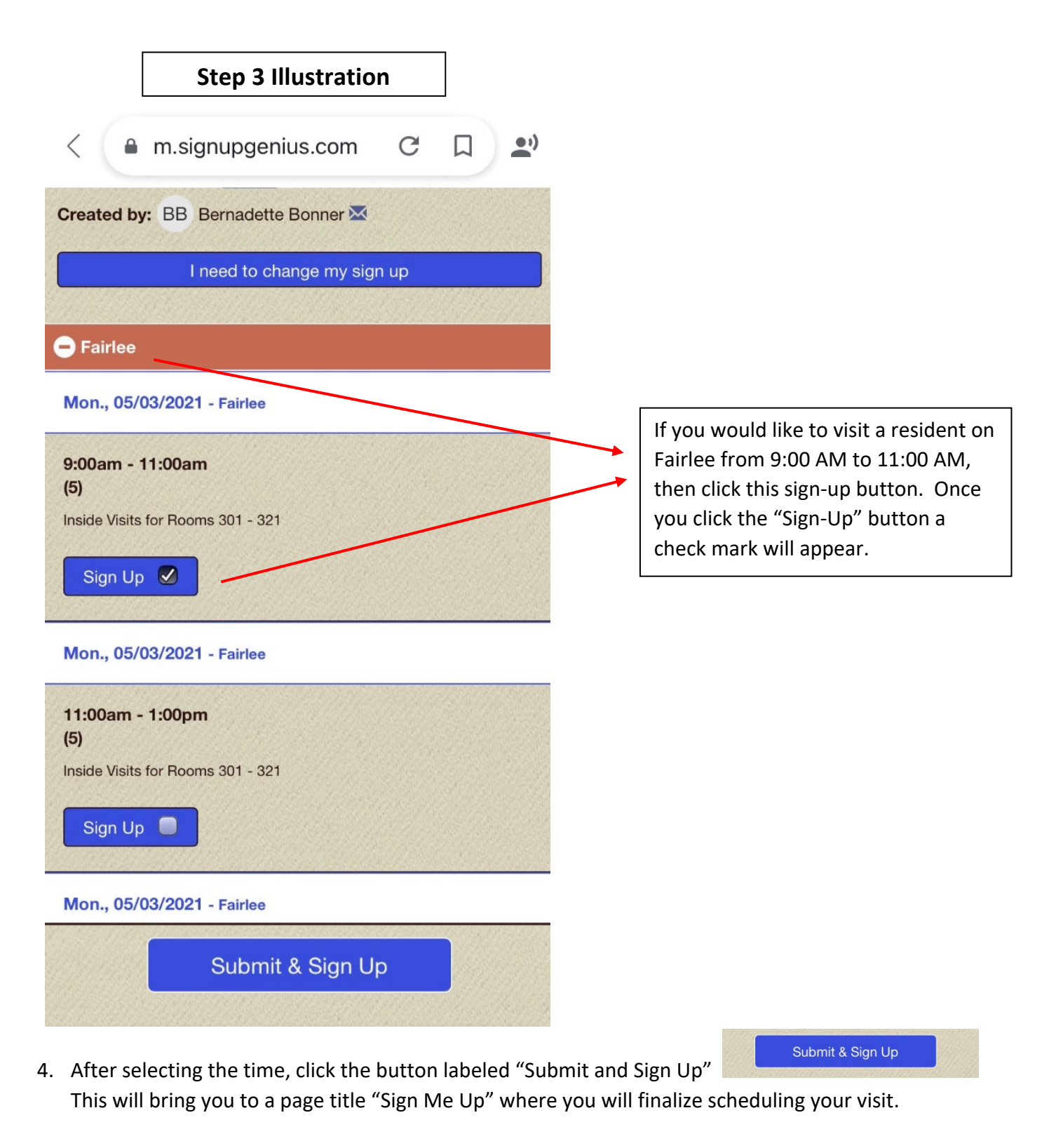

- 5. Once on the "Sign Me Up" Page, you need to do the following:
  - Type the room number of the person you are visiting
  - Select the Quantity (This will always be 1)
  - Enter your name, email, and phone number
  - Lastly, you need click the button labeled "Sign Up Now"

Sign Up Now!

## **Step: 5 Illustration**

The information entered on this page is private and secure

Skilled - Fairlee, Patten, Dundale, Pavilion

**SKILLED VISITOR SCHEDULE: MAY 3, 2021** 

Sign Me Up For

05/03/2021 9:00am - 11:00am

| Fairle<br>Inside<br>Resid                                                            | e<br>Visits for Rooms<br>ent's Room Nun | 301 - 321<br>n <b>ber*:</b> |      |  |
|--------------------------------------------------------------------------------------|-----------------------------------------|-----------------------------|------|--|
| 301                                                                                  |                                         |                             |      |  |
|                                                                                      |                                         |                             |      |  |
| Му Со                                                                                | ntact Info                              |                             |      |  |
|                                                                                      |                                         |                             |      |  |
| Bei                                                                                  | nadette                                 | Bonner                      |      |  |
| bbonner@dunwoody.org                                                                 |                                         |                             |      |  |
| Already have a SignUpGenius account? Login                                           |                                         |                             |      |  |
| 610                                                                                  | 610-723-4630                            |                             | Work |  |
| By signing up, you agree to the SignUpGenius<br>Terms of Service and Privacy Policy. |                                         |                             |      |  |
| Sign Up Now!                                                                         |                                         |                             |      |  |
| Cancel and Return to Sign Up                                                         |                                         |                             |      |  |

Your Sign Up is now complete and your visit is scheduled. You will receive an email confirmation of your scheduled visit.